## Instructions to download and use CutePDF Writer to print to PDF

- 1. Click <u>here</u> to go to the page with the download link. Click on the link on the right to download.
- 2. Install following the prompts.
- 3. You may need to restart.
- 4. Inside your software, with the transcript open, go to Print.
- 5. CutePDF Writer will be one of the possible printer selections. Choose it.
- 6. Click "Print."
- 7. It will prompt to choose a location to save the file. Remember your selection.
- 8. Attach the new PDF file to an e-mail and send it to me.

If for some reason this doesn't work, you may have to restart your computer or software and try to print again from Step 4.